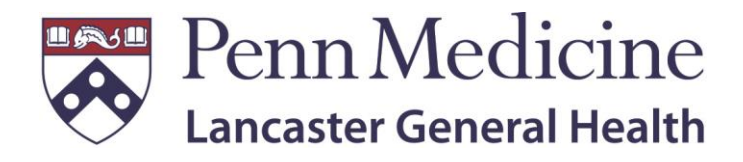

# Remote Access Guide

https://access.lghealth.org

Created by: Joshua Steele Edited: Zach Zeiset and Jim Roth Revision 2.0 5/8/2019

## Table of Contents

| I.   | Remote Access using Internet Explorer | 2  |
|------|---------------------------------------|----|
| II.  | Remote Access using Google Chrome     | 12 |
| III. | Remote Access using Mozilla Firefox   | 20 |
| IV.  | Remote Access using Safari            | 28 |

## Remote Access using Internet Explorer

- I. Confirm you are using the latest version of Internet Explorer with all updates applied
- II. Open a new Internet Explorer browser window
- III. From the tools menu, click on **Compatibility View Settings** 
  - a. \*Note\* alt + T can be used as a keyboard shortcut

| <b>(</b> -   | )            | 8 htt        | ps://www.go        | oogle. | com/                                                                                                    |                                |   |
|--------------|--------------|--------------|--------------------|--------|----------------------------------------------------------------------------------------------------|--------------------------------|---|
| <u>F</u> ile | <u>E</u> dit | <u>V</u> iew | F <u>a</u> vorites | Tool   | s <u>H</u> elp                                                                                                    |                                |   |
|              |              |              |                    |        | Delete browsing history<br>InPrivate Browsing<br>Turn on Tracking Protection<br>ActiveX Filtering<br>Fix connection problems<br>Reopen last browsing session | Ctrl+Shift+Del<br>Ctrl+Shift+P |   |
|              |              |              |                    |        | Add site to Apps<br>View downloads<br>Pop-up Blocker<br>SmartScreen Filter<br>Manage media licenses<br>Manage add-ons                                        | Ctrl+J<br>+                    | ( |
|              |              |              |                    |        | Compatibility View settings<br>Subscribe to this feed                                                                                                    |                                |   |

IV. Add **lghealth.org** to the Compatibility View Settings list and click **Close** in the bottom right corner:

| Compatibility View Settings                                                                                                    |                 | x |
|----------------------------------------------------------------------------------------------------|-----------------|---|
| Change Compatibility View Settings                                                                                                    |                 |   |
| Add this website:                                                                                                    |                 |   |
| lghealth.org                                                                                                    | Add             |   |
| http://lghealth.org/                                                                                                    |                 |   |
| -ignearm.org                                                                                                    | Remove          |   |
| <ul> <li>Display intranet sites in Compatibility View</li> <li>Use Microsoft compatibility lists</li> <li>Learn more by reading the <u>Internet Explorer privacy set</u></li> </ul> | <u>tatement</u> |   |
|                                                                                                    | Close           |   |

V. From the same **Tools** menu that you utilized earlier, click on **Internet Options:** 

|              |              | 8 http       | ps://www.g         | oogle.   | com/                         |                |   |
|--------------|--------------|--------------|--------------------|----------|------------------------------|----------------|---|
| <u>F</u> ile | <u>E</u> dit | <u>V</u> iew | F <u>a</u> vorites | <u> </u> | s <u>H</u> elp               |                |   |
|              |              |              |                    |          | Delete browsing history      | Ctrl+Shift+Del |   |
|              |              |              |                    |          | InPrivate Browsing           | Ctrl+Shift+P   |   |
|              |              |              |                    |          | Turn on Tracking Protection  |                |   |
|              |              |              |                    |          | ActiveX Filtering            |                |   |
|              |              |              |                    |          | Fix connection problems      |                |   |
|              |              |              |                    |          | Reopen last browsing session |                |   |
|              |              |              |                    |          | Add site to Apps             |                |   |
|              |              |              |                    |          | View downloads               | Ctrl+J         |   |
|              |              |              |                    |          | Pop-up Blocker               | •              |   |
|              |              |              |                    |          | SmartScreen Filter           | •              |   |
|              |              |              |                    |          | Manage media licenses        |                |   |
|              |              |              |                    |          | Manage add-ons               |                |   |
|              |              |              |                    |          | Compatibility View settings  |                |   |
|              |              |              |                    |          | Subscribe to this feed       |                | F |
|              |              |              |                    |          | Feed discovery               |                | - |
|              |              |              |                    |          | Windows Update               |                |   |
|              |              |              |                    |          | Performance dashboard        | Ctrl+Shift+U   |   |
|              |              |              |                    |          | F12 Developer Tools          |                |   |
|              |              |              |                    |          | Report website problems      |                |   |
|              |              |              |                    |          | Internet options             |                |   |

VI. Click on **Trusted Sites**, then **Sites** under the **Security** tab:

| Internet Options ? ×                                                                                                    |  |  |  |  |  |
|----------------------------------------------------------------------------------------------------|--|--|--|--|--|
| General Security Privacy Content Connections Programs Advanced                                                                 |  |  |  |  |  |
| Select a zone to view or change security settings.                                                                             |  |  |  |  |  |
| 🕘 🔍 🗸 🚫                                                                                                    |  |  |  |  |  |
| Internet Local intranet Trusted sites Restricted sites                                                                         |  |  |  |  |  |
| Trusted sites                                                                                                    |  |  |  |  |  |
| This zone contains websites that you<br>trust not to damage your computer or<br>your files.<br>You have websites in this zone. |  |  |  |  |  |
| Security level for this zone                                                                                                   |  |  |  |  |  |
| Allowed levels for this zone: All                                                                                              |  |  |  |  |  |
| Medium     Prompts before downloading potentially unsafe     content     Unsigned ActiveX controls will not be downloaded      |  |  |  |  |  |
| Enable Protected Mode (requires restarting Internet Explorer)                                                                  |  |  |  |  |  |
| Custom level Default level                                                                                                    |  |  |  |  |  |
| Reset all zones to default level                                                                                               |  |  |  |  |  |
| OK Cancel Apply                                                                                                    |  |  |  |  |  |

VII. Add <u>https://access.lghealth.org</u> as a trusted site, then click **Close** in the lower right corner:

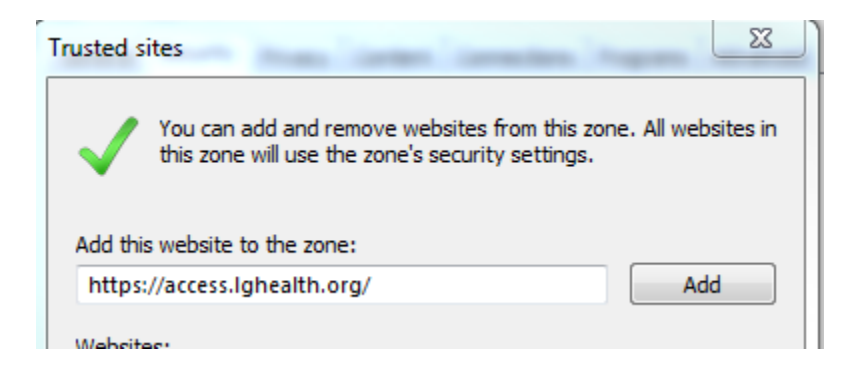

VIII. Click **OK**:

| Internet Options ? ×                                                                                                    |
|----------------------------------------------------------------------------------------------------|
| General Security Privacy Content Connections Programs Advanced                                                                 |
| Select a zone to view or change security settings.                                                                             |
|                                                                                                    |
| Internet Local intranet Trusted sites Restricted sites                                                                         |
| Trusted sites                                                                                                    |
| This zone contains websites that you<br>trust not to damage your computer or<br>your files.<br>You have websites in this zone. |
| Security level for this zone                                                                                                   |
| Allowed levels for this zone: All                                                                                              |
| Medium     Prompts before downloading potentially unsafe     content     Unsigned ActiveX controls will not be downloaded      |
| Enable Protected Mode (requires restarting Internet Explorer)                                                                  |
| Custom level Default level                                                                                                    |
| Reset all zones to default level                                                                                               |
| OK Cancel Apply                                                                                                    |

IX. Navigate to <u>https://access.lghealth.org</u> via your Internet Explorer browser and sign in with your LGH credentials:

| Penn Medicine<br>Lancaster General Health | Log or<br>User name:<br>Password: | n - Internal Portal<br>Log On |  |
|-------------------------------------------|-----------------------------------|-------------------------------|--|
|                                           |                                   |                               |  |

X. After signing in, you will be presented with following prompt. This will send a notification to the option of your choice allowing you to log in:

|                                                          | ? |
|----------------------------------------------------------|---|
| Device: Samsung Galaxy S5 (XXX-XXX-7394) V               |   |
| Duo Push RECOMMENDED                                     |   |
| O Phone call 🚱                                           |   |
| Passcode     Next SMS passcode starts with 1 (send more) |   |
|                                                          |   |
|                                                          |   |
| Log in >                                                 |   |

|                                                          | ? |
|----------------------------------------------------------|---|
| Pushed a login request to your device                    |   |
| Device: Samsung Galaxy S5 (XXX-XXX-7394) ∨               |   |
| Duo Push RECOMMENDED ③                                   |   |
| Phone call I Phone                                       |   |
| Passcode     Next SMS passcode starts with 1 (send more) |   |
| Log in 🗦                                                 |   |

- XI. Once you have approved the log in via the option chosen, you should be redirected to the client installation page. Select "I agree with the Citrix license agreement", then click Install:
  - a. \*Note\* If you are automatically redirected to your list of applications, an approved Citrix client was found on your machine and there is no need to proceed any further with installation

| Click Install to access your<br>applications.               |
|-------------------------------------------------------------|
| INSTALL  I agree with the <u>Citrix license agreement</u> . |
| Security Details   Skip to Log on                           |

XII. Click **Run** from the client installation prompt at the bottom of your screen:

| Do you want to run or save CitrixReceiver.exe (44.5 MB) from remote.lghealth.org? | Run | Save 🔻 | Cancel | × |
|-----------------------------------------------------------------------------------|-----|--------|--------|---|
|                                                                                   |     |        | 1      |   |

XIII. This will guide you through the installation process, click Start:

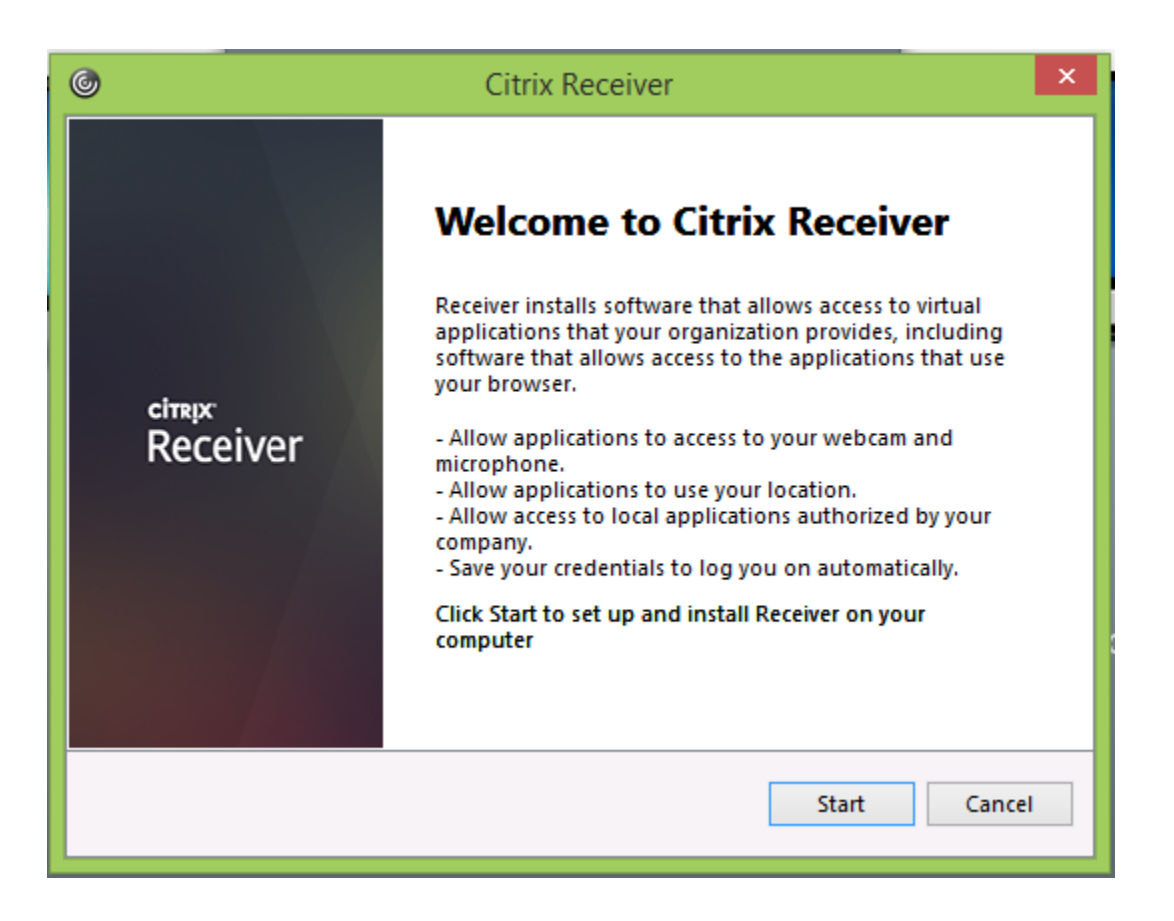

XIV. Accept the license agreement and Click **Next**:

| 0 | Citrix Receiver                                                                                                    | ×      |
|---|----------------------------------------------------------------------------------------------------|--------|
|   | License Agreement                                                                                                    |        |
|   | You must accept the license agreement below to proceed.                                                                                                    |        |
|   | CITRIX LICENSE AGREEMENT                                                                                                    | ^      |
|   | Use of this Citrix Receiver software is subject to the Citrix license covering the specific edition of the Citrix product with which you will be using this software. Your use of Citrix Receiver is limited to use on the devices for which it was created for connection to the Citrix product(s). If your device is connected to the Internet, Citrix Receiver may, without additional notice, check for Citrix Receiver updates that are available for download and installation to your device and let you know of their availability. Only non-personally | · ·    |
|   |                                                                                                    | Canaal |
|   | Next                                                                                                    | Cancel |

XV. Click "No, Thanks", then Install:

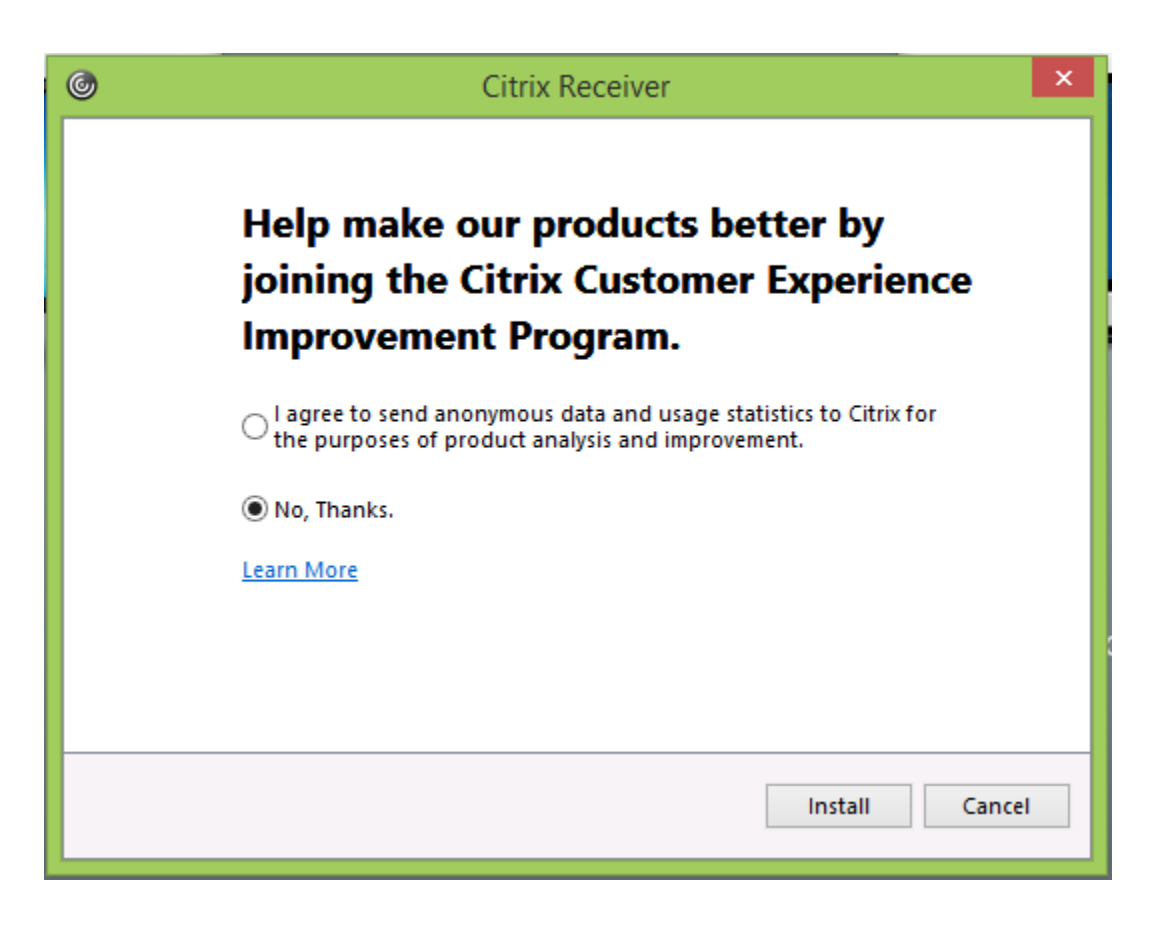

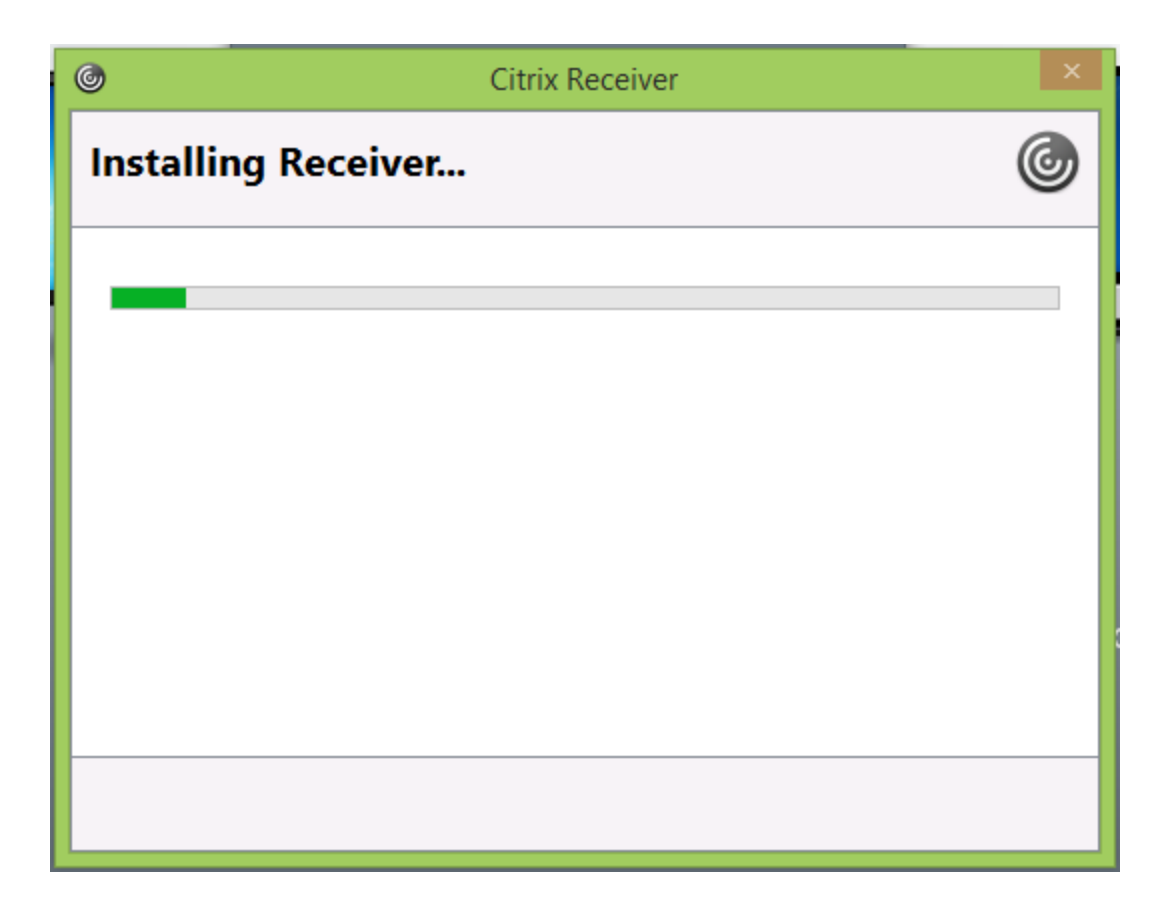

XVI. Click Finish:

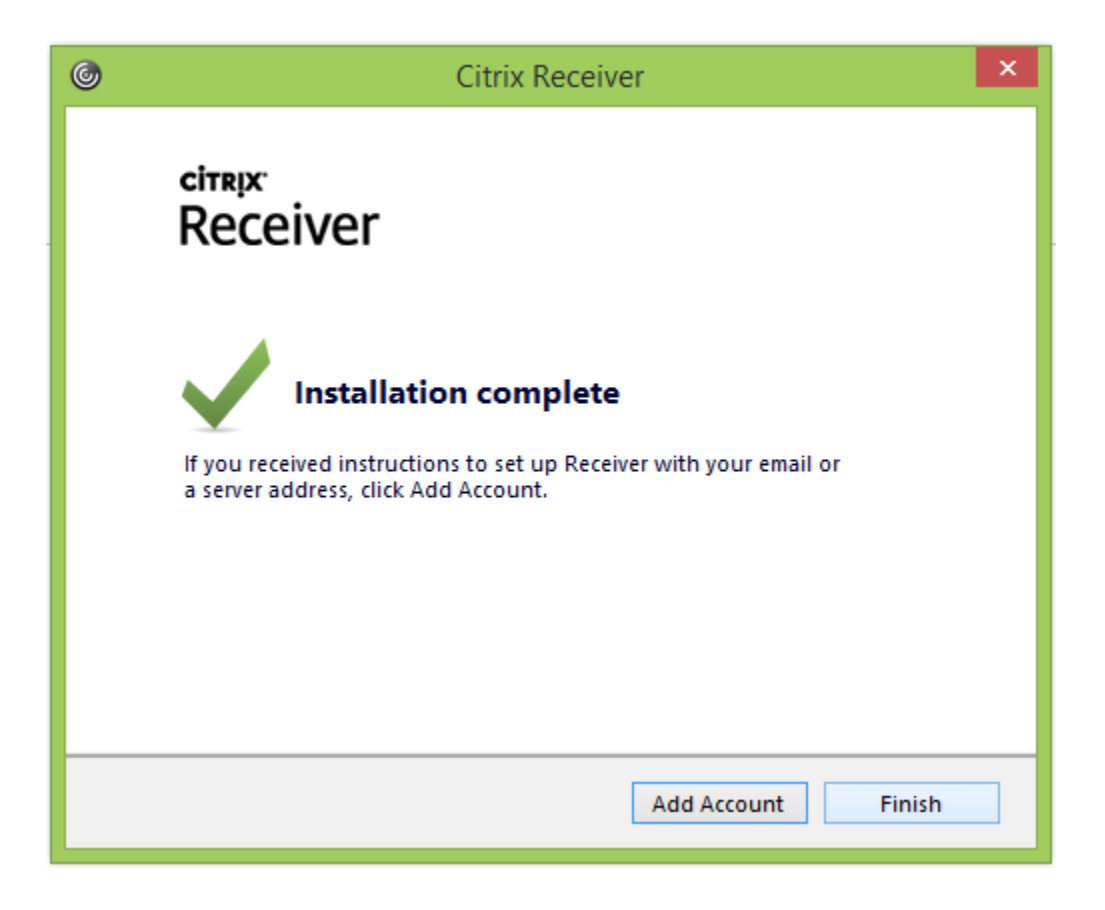

XVII. You should then be directed to your list of available applications:

| + () Mttps://access.lghea                                           | lth.org/Citrix/LGH-CitrixWeb/  | P - í                          | 🖉 🔤 System Pulse Dashboard         | 🕂 Galaxy - Dorothy Admini        | stratio 🔵 Note 666173 | Citrix               | Receiver ×                 | 0                       |                    | - □ -×-<br>↑ ★ ¤           |
|---------------------------------------------------------------------|--------------------------------|--------------------------------|------------------------------------|----------------------------------|-----------------------|----------------------|----------------------------|-------------------------|--------------------|----------------------------|
| Citrix Broker Service Events Penn Medicine Lancaster General Health | 🙁 MModal 🗿 Upgrading Provision | ing S 🔮 IT and Hardware - Onli | ne 🧃 Kuiper - Infrastructure Set 🔍 | , #6320 - Epic 2018 Upgrad  <br> | Application Page Cit  | ώx SCOM Management 🧯 | Citrix Single Sign On with | Configure domain pass-t | 🦉 CyberArk 🞇 Dire  | sctor ≫<br>Roth, James M ▼ |
| All Categories                                                      |                                |                                |                                    |                                  |                       |                      |                            |                         | Q                  | earch All Apps             |
| All Apps                                                            |                                |                                |                                    |                                  |                       |                      |                            |                         |                    | ^                          |
| IPhysicians Resource Pa                                             | Details 🥻                      | Details<br>Directory           | 3M Interface Observe               | Details<br>er                    | A Drive               | Details              | ACUO BatchStore            | Details                 | ACUO BatchStore_   | Details<br>One_Hour        |
| ACUO PatientMgmt                                                    | Details Breez                  | Details                        | CEO Award Submissio                | Details<br>on Form               | Chrome                | Details              | Citrix Remote Access       | Details<br>Request      | Community Conne    | Details<br>ct Drive        |
| Community Connect Pc                                                | Details Conf                   | Details<br>identiality Form    | cvi42                              | Details                          | Cyber-Ark             | Details              | Duty Call - Medama         | Details<br>(Gateway     | ED Pulsecheck      | Details                    |
| e-Health                                                            | Details e-He                   | Details<br>alth - MModal       | e-Health Downtime                  | Details                          | e-Health Downtime C   | Details<br>ensus     | e-Health MST1              | Details                 | e-Health MST2      | Details                    |
| e-Health Order Sets                                                 | Details e-He                   | Details                        | e-Health REF1                      | Details                          | e-Health REF2         | Details              | e-Health Test 2018         | Details                 | e-Health Test 2019 | Details                    |

XVIII. Launch the application of your choosing:

| 0                  | LG Starnet | - 🗆 ×  |
|--------------------|------------|--------|
| Starting           |            |        |
|                    |            |        |
| • More information |            | Cancel |

## Remote Access using Google Chrome

- I. Confirm you are using the latest version of Google Chrome with all updates applied
- II. Open a new Chrome browser window
- III. Navigate to <u>https://access.lghealth.org</u> and log in with your LGH credentials:

| Gitrix Receiver                                      | × (+)                                     | _                       | _                        | the second second second second second second second second second second second second second second second s | - 0 <mark>- X-</mark> |
|------------------------------------------------------|-------------------------------------------|-------------------------|--------------------------|----------------------------------------------------------------------------------------------------|-----------------------|
| $\leftrightarrow$ $\rightarrow$ C $\oplus$ https://a | ccess.lghealth.org/Citrix/LGH-CitrixWeb/  |                         |                          |                                                                                                    | ☆ 🛛 🖬 \varTheta :     |
|                                                      |                                           |                         |                          |                                                                                                    |                       |
|                                                      | Penn Medicine<br>Lancaster General Health | User name:<br>Password: | Log on - Internal Portal |                                                                                                    |                       |
|                                                      |                                           |                         |                          |                                                                                                    |                       |

IV. After signing in, you will be presented with following prompt. This will send a notification to the option of your choice allowing you to log in:

| ₽₩¢     | 3                                                       |
|---------|---------------------------------------------------------|
| Device: | Samsung Galaxy S5 (XXX-XXX-7394) <                      |
| ۲       | Duo Push RECOMMENDED                                    |
| 0       | Phone call 🔞                                            |
| 0       | Passcode<br>Next SMS passcode starts with 1 (send more) |
|         | Log in >                                                |

|                                                              | ? |
|--------------------------------------------------------------|---|
| Pushed a login request to your device                        |   |
| Device: Samsung Galaxy S5 (XXX-XXX-7394) V                   |   |
| Duo Push RECOMMENDED ③                                       |   |
| Phone call (2)                                               |   |
| Passcode     (?) Next SMS passcode starts with 1 (send more) |   |
| Log in 🔉                                                     |   |

- V. Once you have approved the log in via the option chosen, you should be redirected to the client installation page. Select "I agree with the Citrix license agreement", then click **Install**:
  - a. \*Note\* If you are automatically redirected to your list of applications, an approved Citrix client was found on your machine; please proceed to step XIII in the documentation below

| Click Install to access your<br>applications.                     |
|-------------------------------------------------------------------|
| <b>INSTALL</b> I agree with the <u>Citrix license agreement</u> . |
| Security Details Skip to Log on                                   |

VI. After clicking **Install**, you will notice a "Citrix Receiver.exe" popup in the bottom left corner of your screen:

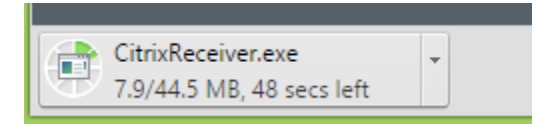

VII. Once the download is complete, click on the down arrow, then **Open**:

|                    | Open                           |
|--------------------|--------------------------------|
|                    | Always open files of this type |
|                    | Show in folder                 |
|                    | Cancel                         |
| CitrixReceiver.exe | •                              |

VIII. This will guide you through the installation process, click Start:

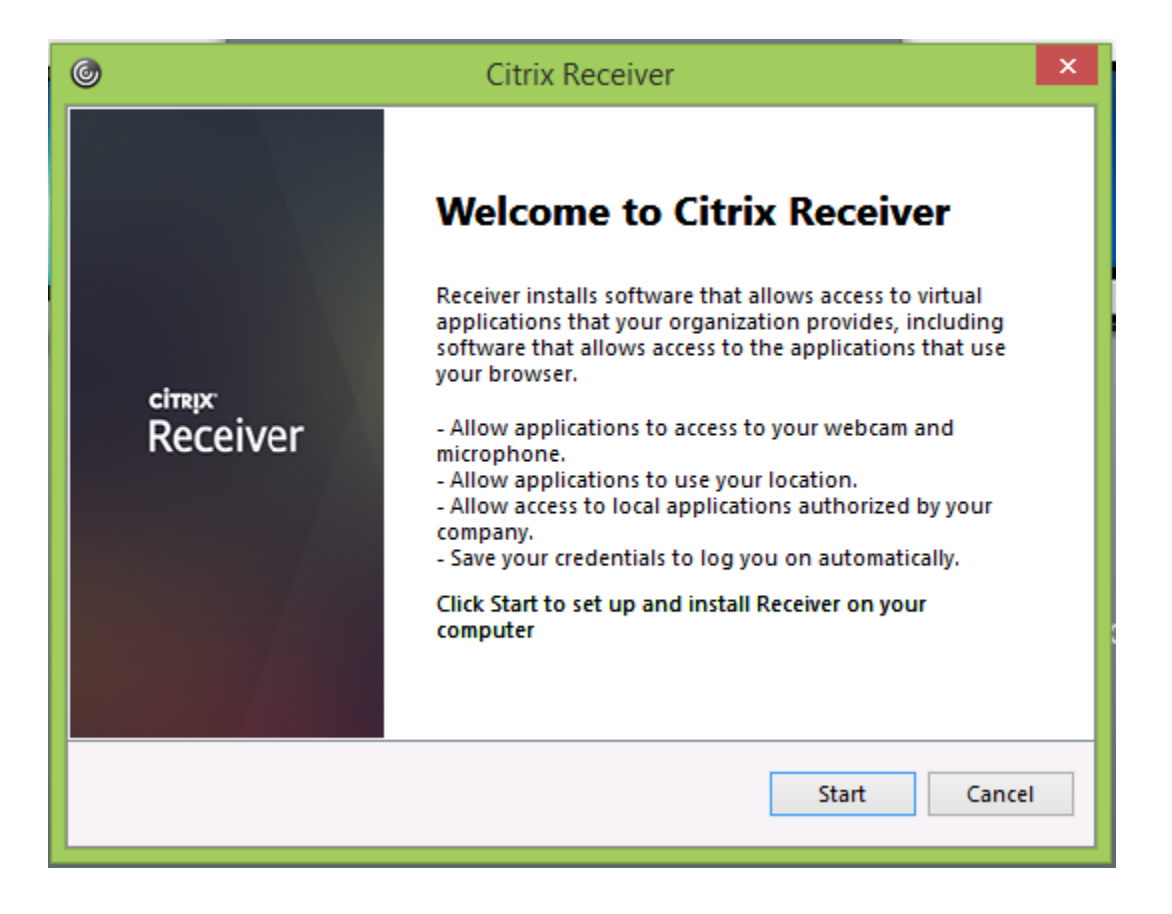

IX. Accept the license agreement and Click Next:

| 6 | Citrix Receiver                                                                                                    | ×      |
|---|----------------------------------------------------------------------------------------------------|--------|
|   | License Agreement                                                                                                    |        |
|   | You must accept the license agreement below to proceed.                                                                                                    |        |
|   | CITRIX LICENSE AGREEMENT                                                                                                    | ^      |
|   | Use of this Citrix Receiver software is subject to the Citrix license<br>covering the specific edition of the Citrix product with which you<br>will be using this software. Your use of Citrix Receiver is limited to<br>use on the devices for which it was created for connection to the<br>Citrix product(s). If your device is connected to the Internet, Citrix<br>Receiver may, without additional notice, check for Citrix Receiver<br>updates that are available for download and installation to your<br>device and let you know of their availability. Only non-personally | ¥      |
|   | ✓ I accept the license agreement                                                                                                    |        |
|   | Next                                                                                                    | Cancel |

#### X. Click "No, Thanks", then Install:

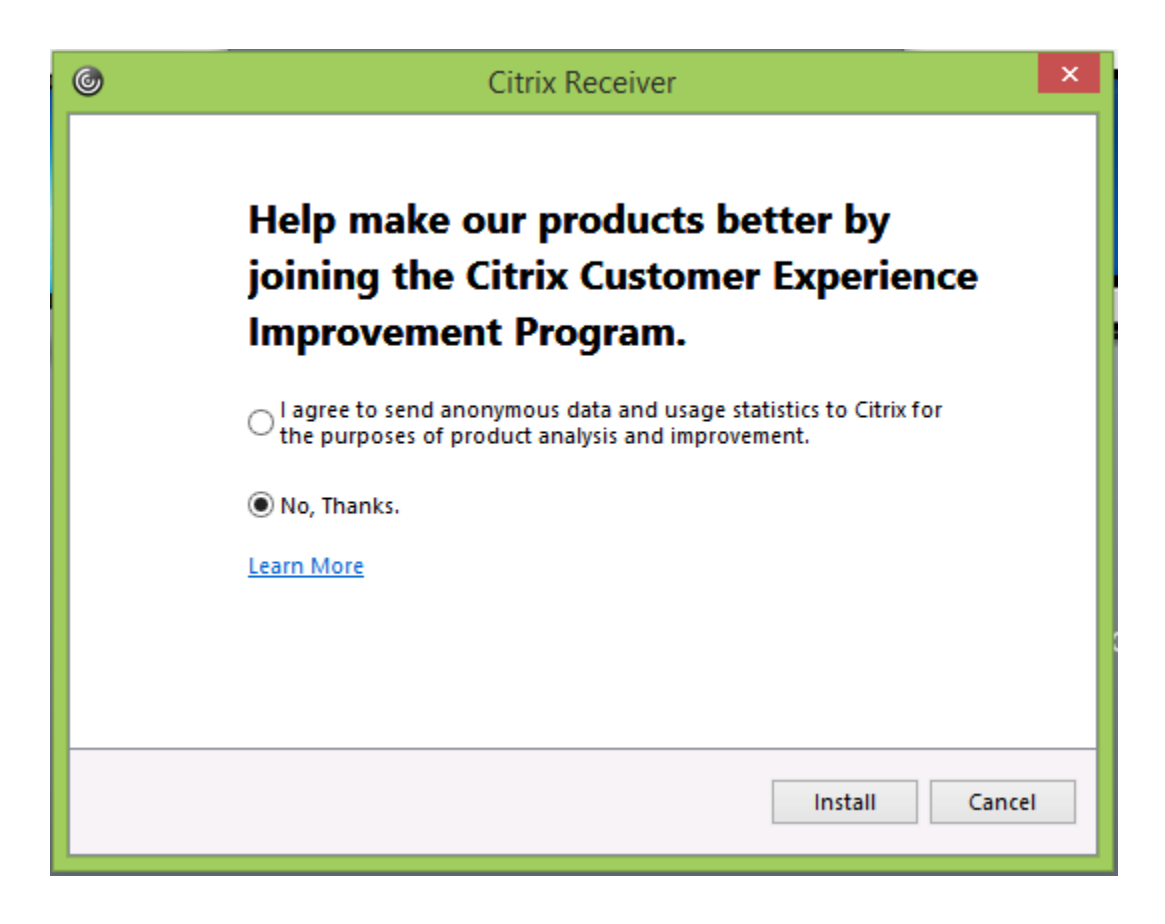

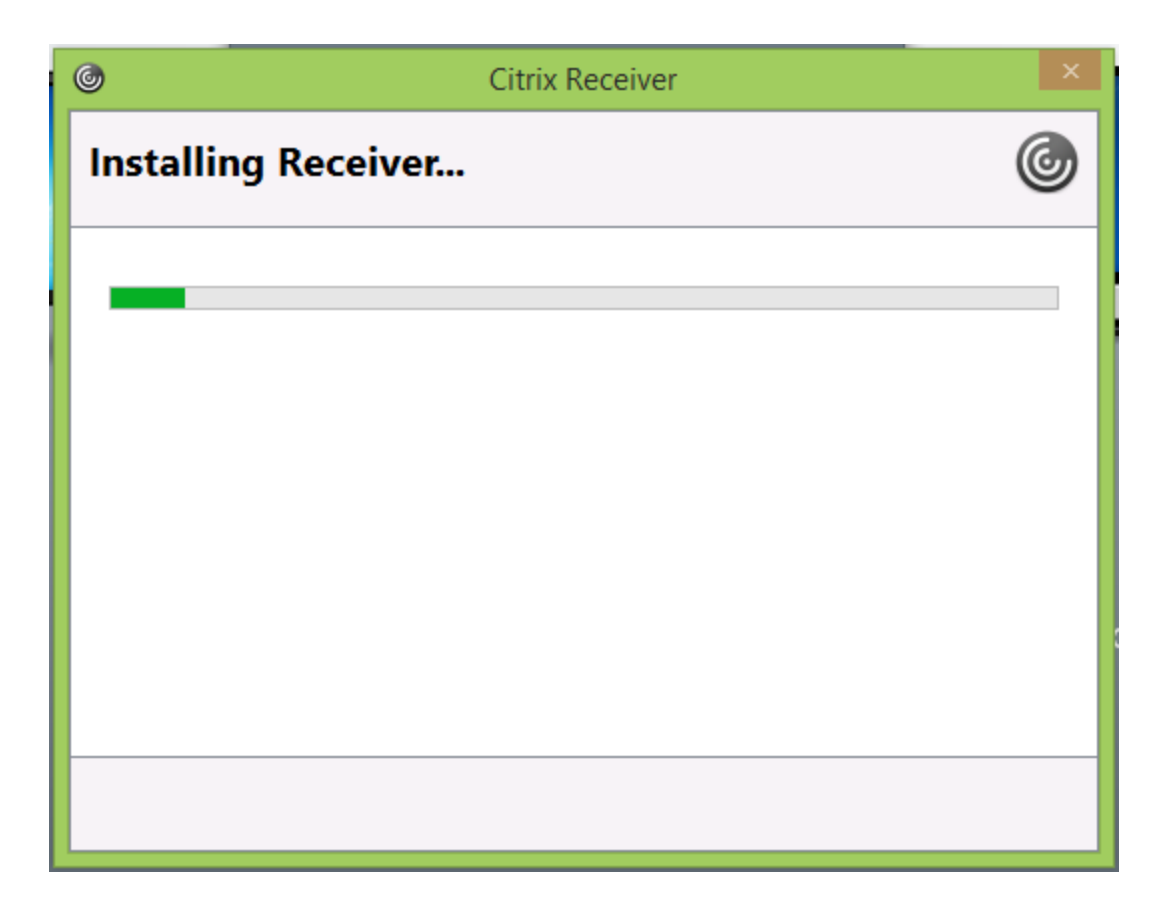

XI. Click **Finish**:

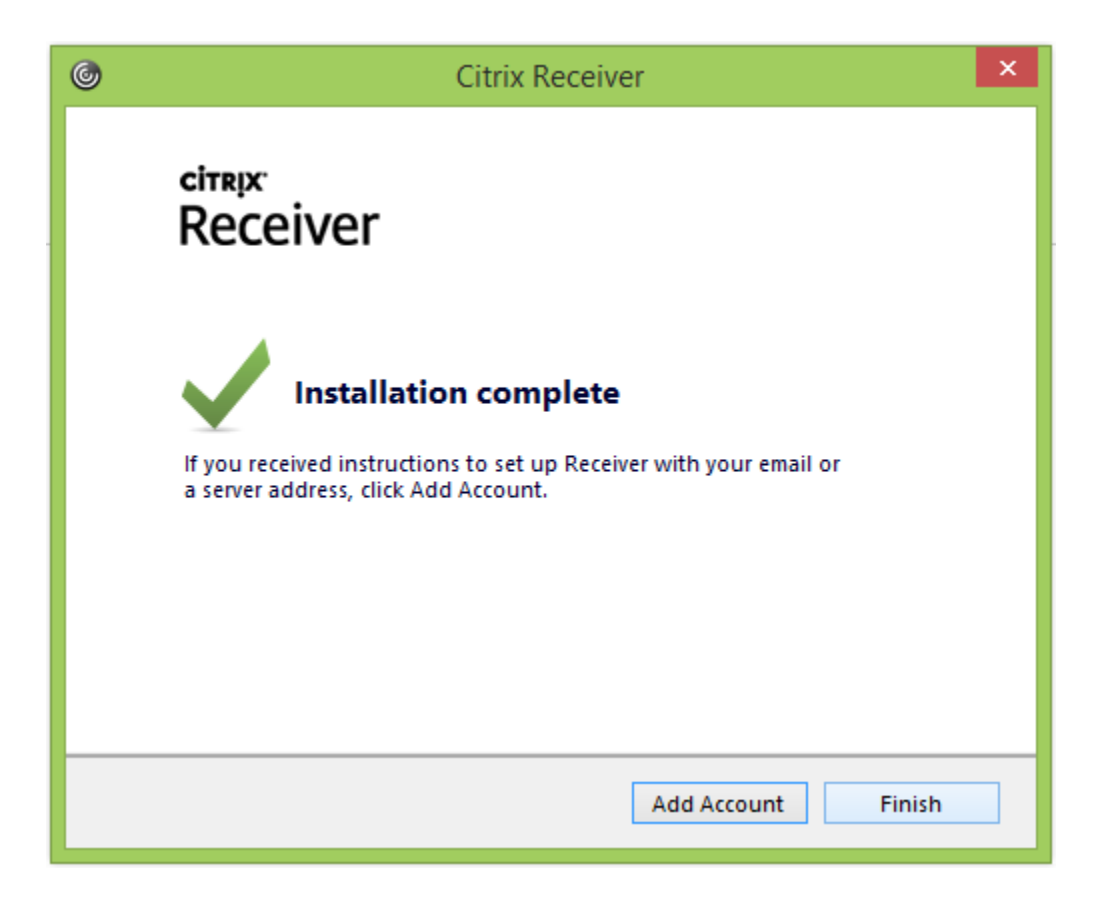

XII. If you aren't directed to your list of available applications, click **Continue** on the following screen:

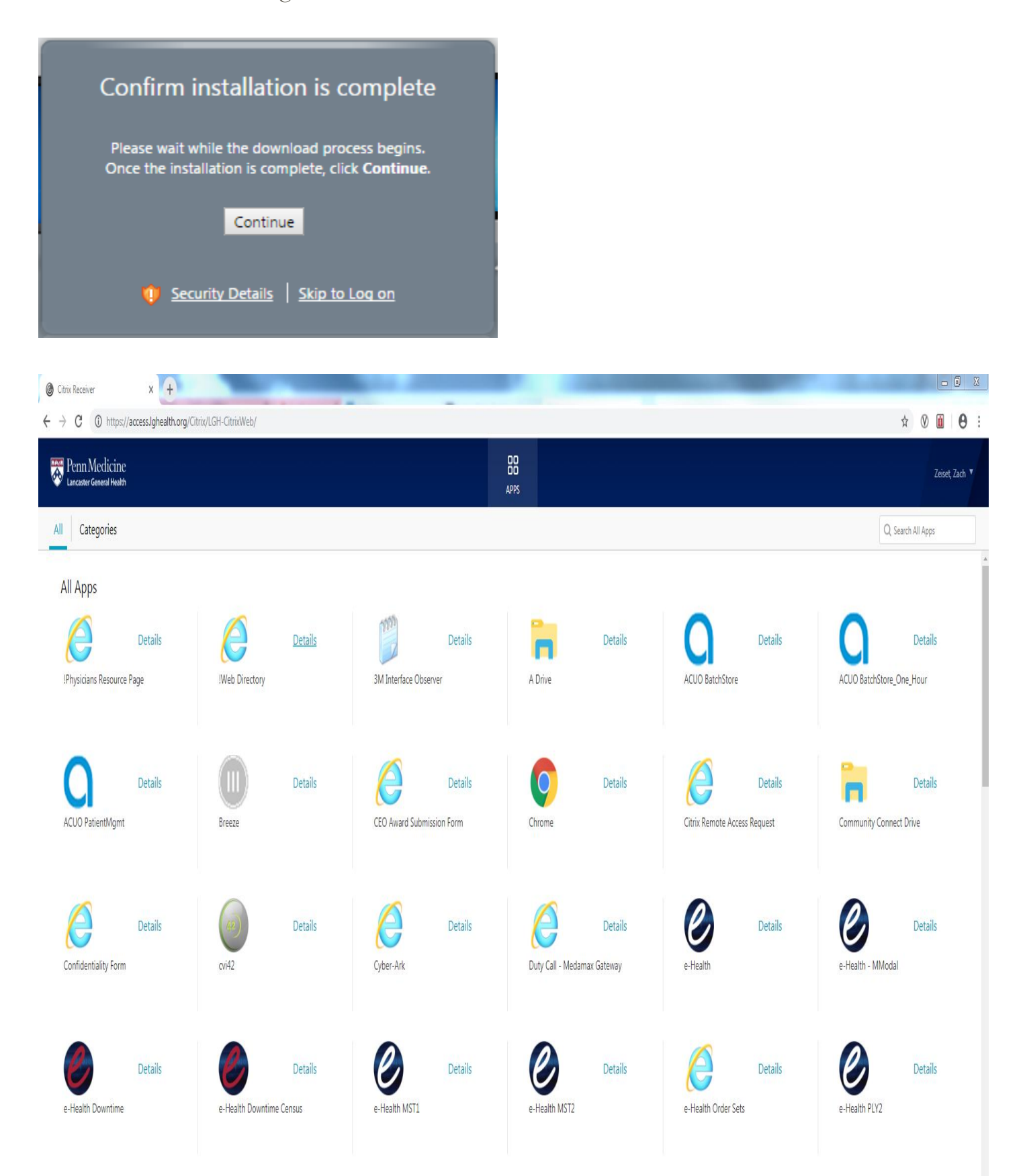

XIII. Upon clicking on an application, you will be presented with a "launch.ica" prompt in the bottom left corner of the screen. Click the down arrow to the right of this prompt and click "Always open files of this type:"

|                          | Open                           |
|--------------------------|--------------------------------|
|                          | Always open files of this type |
| Hint: Unable to find the | Show in folder                 |
|                          | Cancel                         |
| 🖻 launch.ica             | -                              |

### XIV. Click "Open:"

|                          | Open                                               |
|--------------------------|----------------------------------------------------|
|                          | <ul> <li>Always open files of this type</li> </ul> |
| Hint: Unable to find the | Show in folder                                     |
|                          | Cancel                                             |
| 🖻 launch.ica             | *                                                  |

XV. The application should launch as expected:

| 0                  | LG Starnet | - 🗆 ×  |
|--------------------|------------|--------|
| Starting           |            |        |
| • More information |            | Cancel |

XVI. If presented with the following prompt, click "Permit Use:"

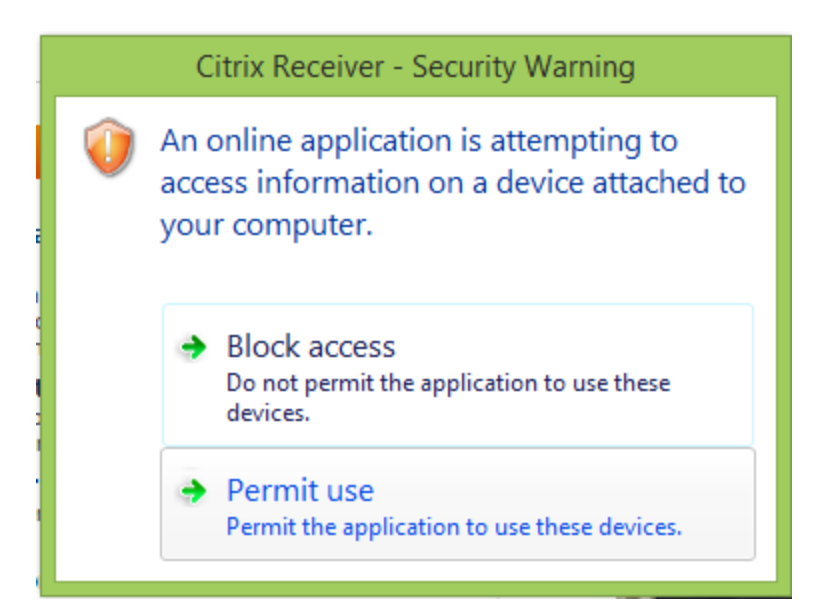

## Remote Access using Mozilla Firefox

- I. Confirm you are using the latest version of Mozilla Firefox with all updates applied
- II. Open a new Firefox browser window
- III. Navigate to <u>https://access.lghealth.org</u>:

| Citrix Receiver                                                                                                    | × +                          |                         |                          |            |     |     | - 6 | 9 × |
|----------------------------------------------------------------------------------------------------|------------------------------|-------------------------|--------------------------|------------|-----|-----|-----|-----|
| ( Interpretended in the second second | th.org/Citrix/LGH-CitrixWeb/ |                         |                          | C Q Search | ☆ 自 | + 1 |     | Ξ   |
|                                                                                                    |                              |                         |                          |            |     |     |     |     |
|                                                                                                    | Penn Medicine                | User name:<br>Password: | Log on - Internal Portal |            |     |     |     |     |
|                                                                                                    |                              |                         |                          |            |     |     |     |     |

IV. Before logging in, right-click anywhere in the blue area of the screen and click "View Page Info:"

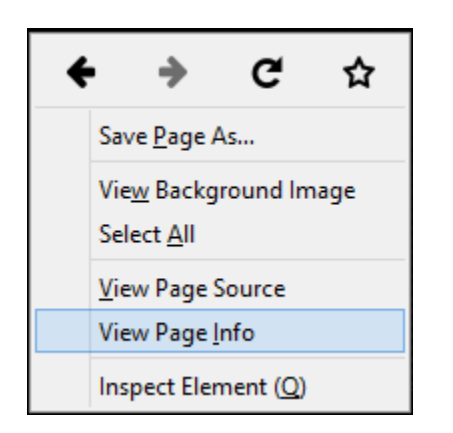

V. Under the Permissions -> Install Add-ons section, uncheck "Use Default" and click the "Allow" radio button:

- VI. Close the "Page Info" window and log in with your LGH credentials
- VII. After signing in, you will be presented with following prompt. This will send a notification to the option of your choice allowing you to log in:

| <b>B</b> AB | •                                                         |
|-------------|-----------------------------------------------------------|
| Device:     | Samsung Galaxy S5 (XXX-XXX-7394) V                        |
| ۲           | Duo Push RECOMMENDED 📀                                    |
| 0           | Phone call 🔞                                              |
| 0           | Passcode 3<br>Next SMS passcode starts with 1 (send more) |
|             | Log in >                                                  |

| >ue                                                                                                    | • |
|----------------------------------------------------------------------------------------------------|---|
| Pushed a login request to your device                                                                                                    |   |
| Device: Samsung Galaxy S5 (XXX-XXX-7394) 🔻                                                                                                |   |
| <ul> <li>Duo Push RECOMMENDED ?</li> <li>Phone call ?</li> <li>Passcode ?</li> <li>Next SMS passcode starts with 1 (send more)</li> </ul> |   |
| Log in >                                                                                                    |   |

- VIII. Once you have approved the log in via the option chosen, you should be redirected to the client installation page. Select "I agree with the Citrix license agreement", then click **Install**:
  - a. \*Note\* If you are automatically redirected to your list of applications, an approved Citrix client was found on your machine and there is no need to proceed any further with installation

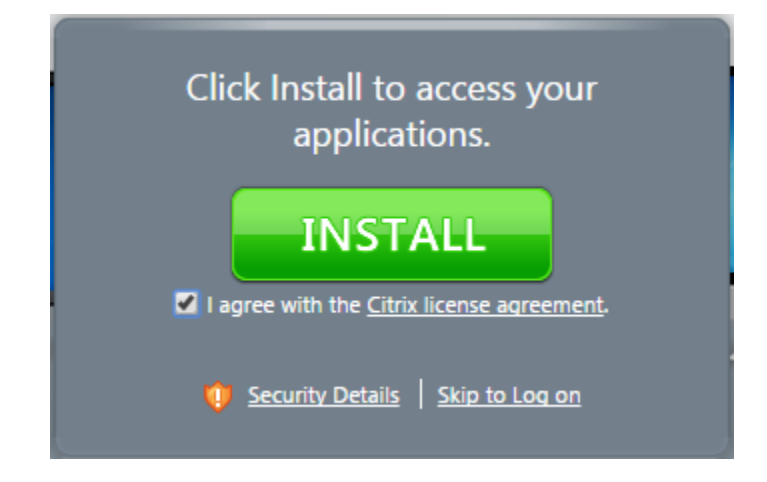

IX. After clicking **Install**, you will notice a "Citrix Receiver.exe" popup; click "Save File:"

|   |                                        | Opening CitrixReceiv                                                                                                    | er.exe    |        | × |
|---|----------------------------------------|----------------------------------------------------------------------------------------------------|-----------|--------|---|
|   | You hav<br>Cit<br>wh<br>fro<br>Would y | e chosen to open:<br>t <b>rixReceiver.exe</b><br>nich is: Binary File (44.5 MB)<br>om: https://remote.lghealth.org<br>rou like to save this file? | Save File | Cancel |   |
|   | ⊽ C'                                   | <b>Q</b> , Search                                                                                                    | ☆ 自       | V 1m   |   |
| n |                                        | CitrixReceiver.exe<br>38 seconds remaining — 11.8 of 44.5 MI                                                                                      | В         | X      |   |
|   |                                        | <u>S</u> how All Downloads                                                                                                    |           |        |   |

X. Once the download is complete, right-click on the executable in this window, then **Open**:

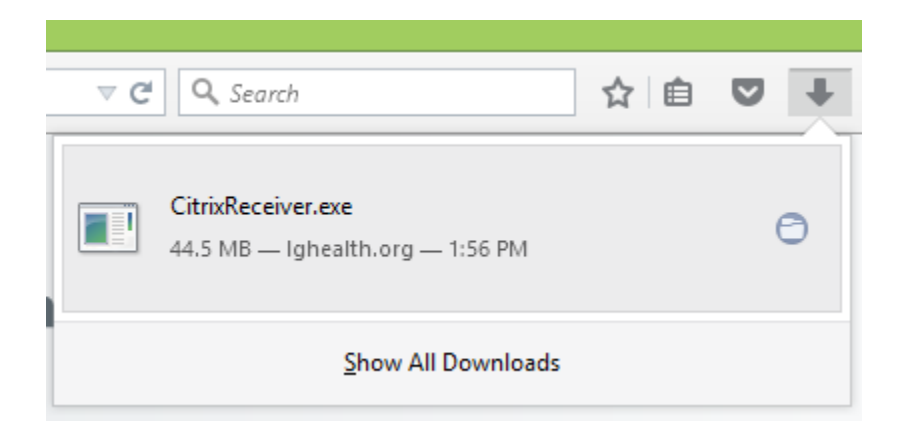

XI. This will guide you through the installation process, click **Start**:

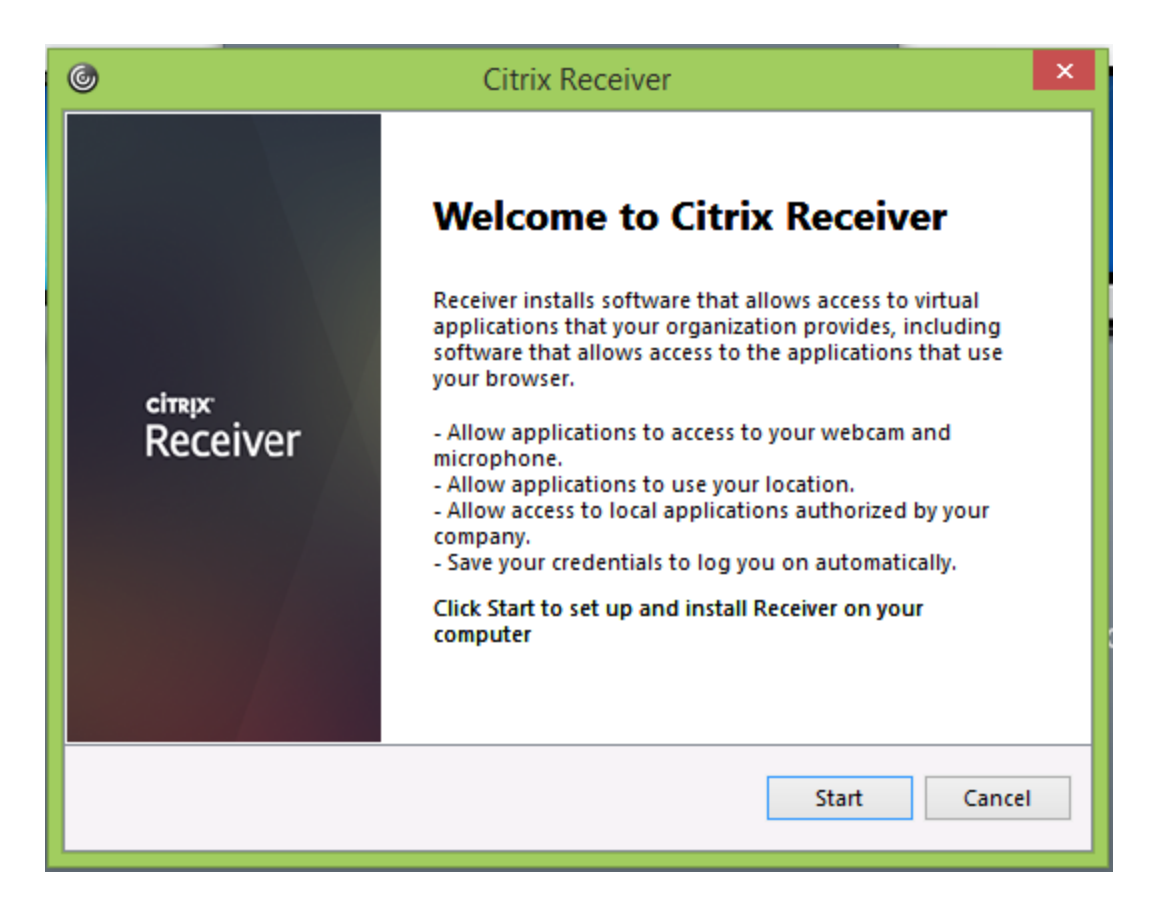

XII. Accept the license agreement and Click Next:

| ٢ | Citrix Receiver                                                                                                    | ×      |
|---|----------------------------------------------------------------------------------------------------|--------|
|   | License Agreement                                                                                                    |        |
|   | You must accept the license agreement below to proceed.                                                                                                    |        |
|   | CITRIX LICENSE AGREEMENT                                                                                                    | ^      |
|   | Use of this Citrix Receiver software is subject to the Citrix license covering the specific edition of the Citrix product with which you will be using this software. Your use of Citrix Receiver is limited to use on the devices for which it was created for connection to the Citrix product(s). If your device is connected to the Internet, Citrix Receiver may, without additional notice, check for Citrix Receiver updates that are available for download and installation to your device and let you know of their availability. Only non-personally | ¥      |
|   | Next                                                                                                    | Cancel |

XIII. Click "No, Thanks", then Install:

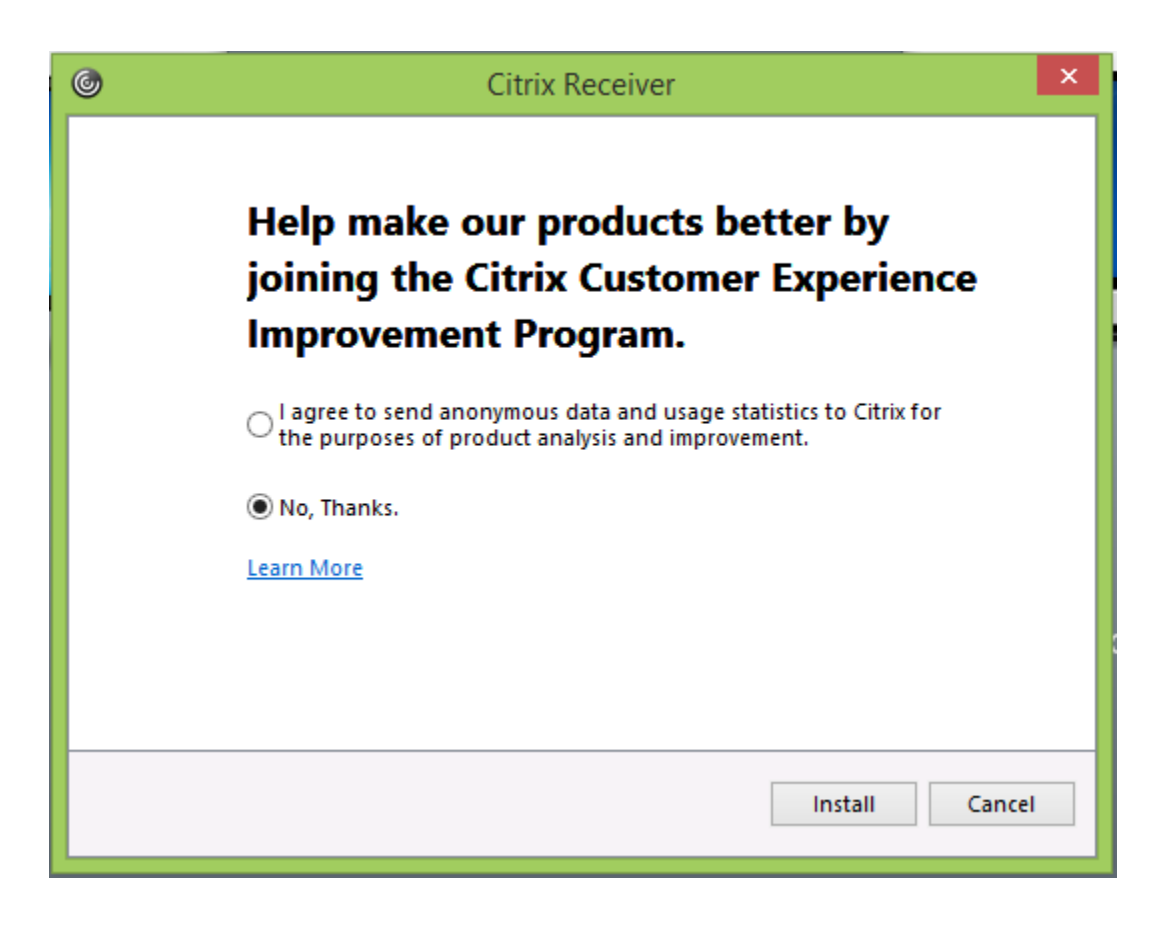

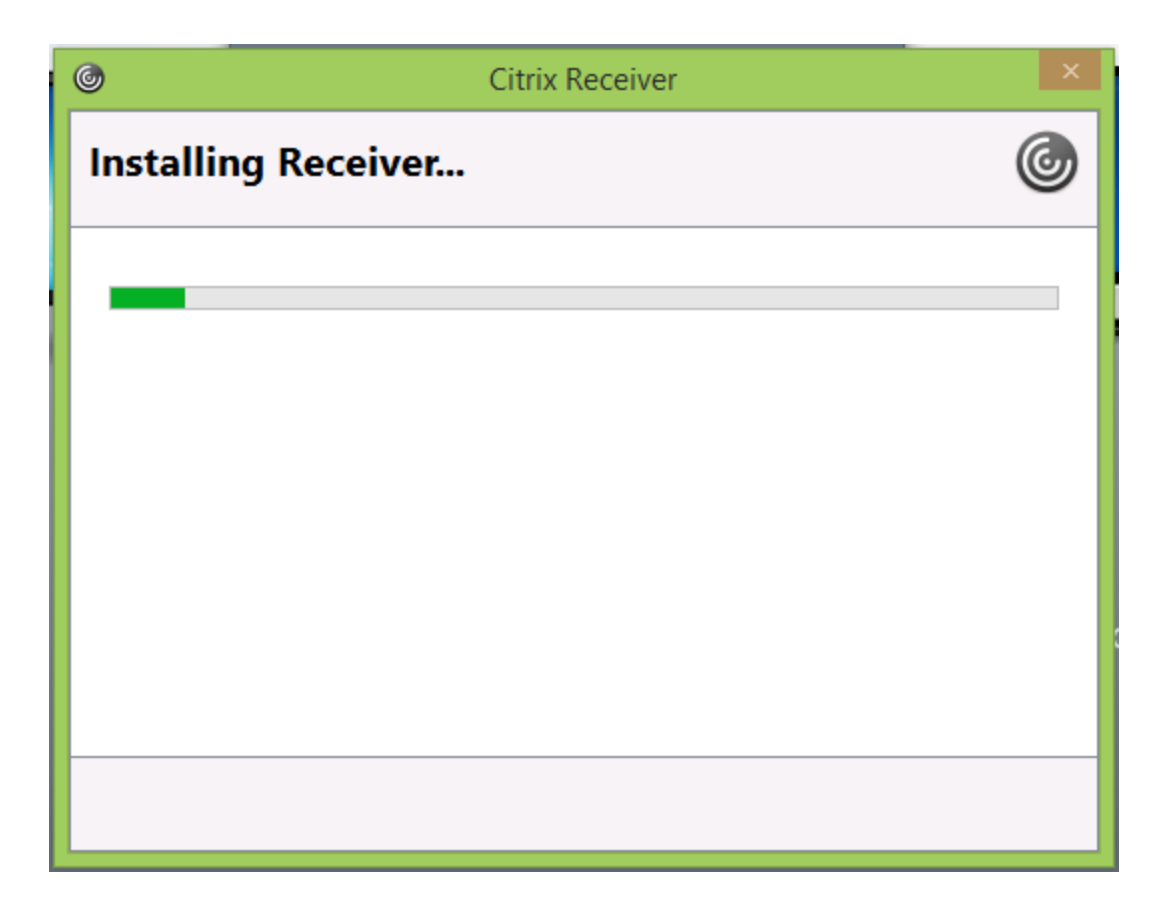

XIV. Click **Finish**:

| ٢ | Citrix Receiver                                                                                                    | x |
|---|----------------------------------------------------------------------------------------------------|---|
|   | citrix<br>Receiver                                                                                                    |   |
|   | Installation complete<br>If you received instructions to set up Receiver with your email or<br>a server address, click Add Account. |   |
|   | Add Account Finish                                                                                                    |   |

XV. If you aren't directed to your list of available applications, click **Continue** on the following screen:

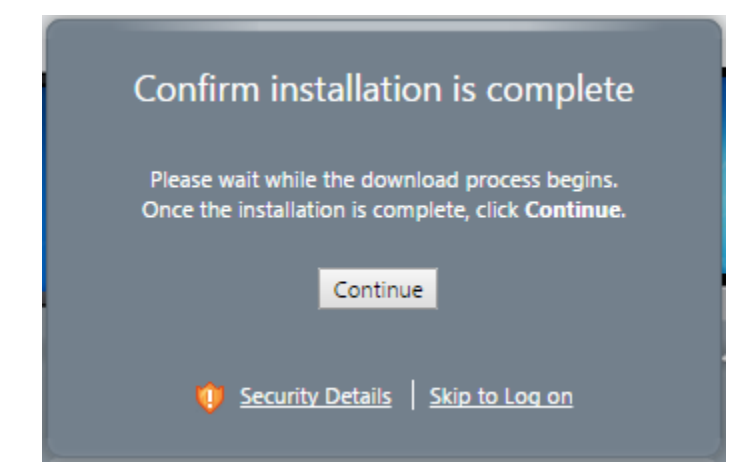

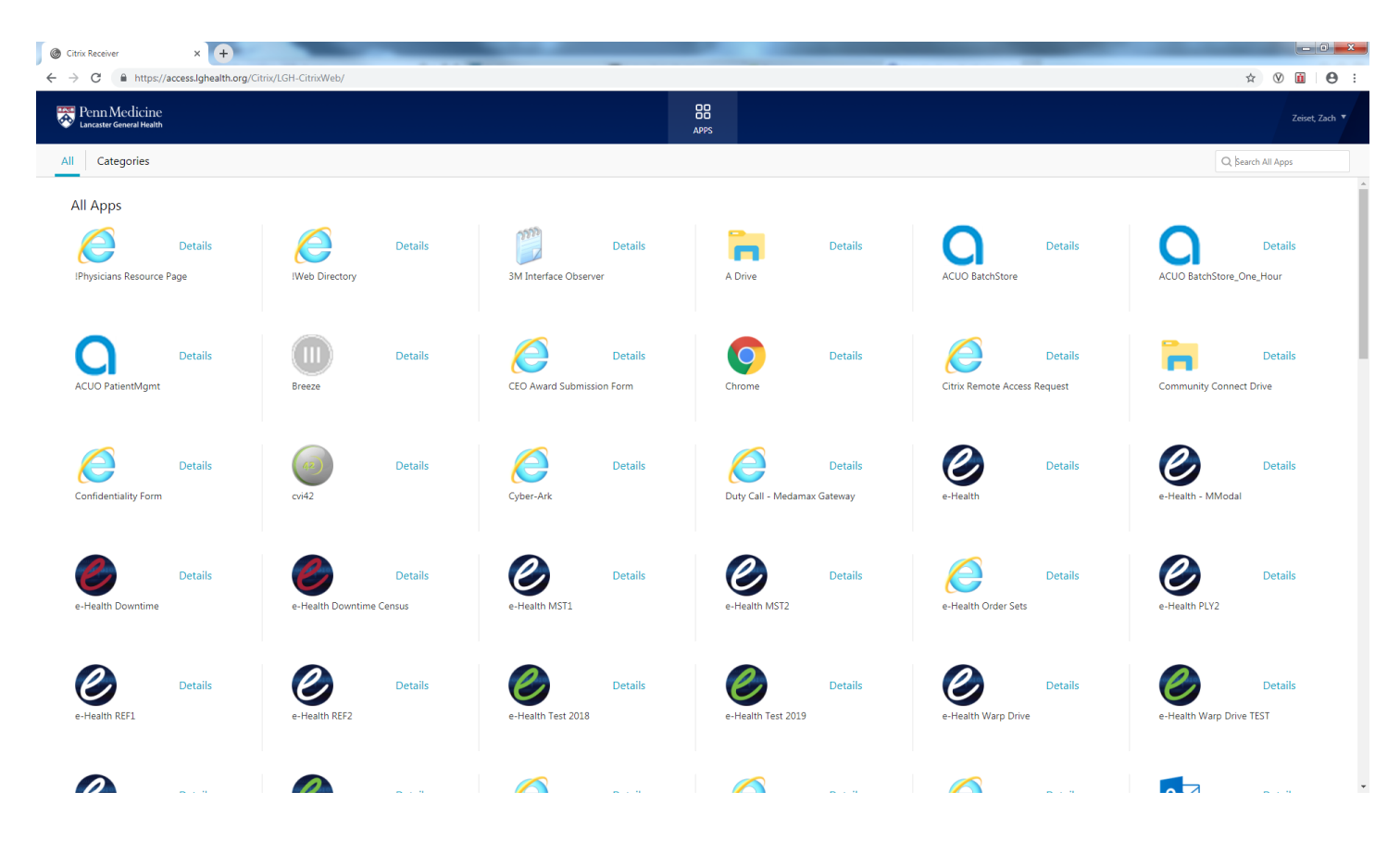

XVI. Launch the application of your choosing:

| ٢                  | LG Starnet | - 🗆 ×  |
|--------------------|------------|--------|
| Starting           |            |        |
| • More information |            | Cancel |

XVII. If presented with the following prompt, click "Permit Use:"

|   | Citrix Receiver - Security Warning                                                               |
|---|--------------------------------------------------------------------------------------------------|
| 0 | An online application is attempting to access information on a device attached to your computer. |
|   | <ul> <li>Block access</li> <li>Do not permit the application to use these devices.</li> </ul>    |
|   | Permit use<br>Permit the application to use these devices.                                       |

## Remote Access using Safari

- I. Open a new Safari browser window
- II. Navigate to <u>https://access.lghealth.org</u> and log in:

| ••• < > 🗉                                 |                         | access.lghealth.org      | C  | + |
|-------------------------------------------|-------------------------|--------------------------|----|---|
| Penn Medicine<br>Lancaster General Health | User name:<br>Password: | Log on - Internal Portal | 1~ |   |
|                                           |                         |                          |    |   |

III. After signing in, you will be presented with following prompt. This will send a notification to the option of your choice allowing you to log in:

|         | 3                                           |  |
|---------|---------------------------------------------|--|
| Device: | Cell Phone (XXX-XXX-5093)                   |  |
| 0       | Duo Push RECOMMENDED                        |  |
| 0       | Phone call 🚱                                |  |
| 0       | Passcode *                                  |  |
|         | Next SMS passcode starts with 2 (send more) |  |
|         |                                             |  |
|         |                                             |  |
|         |                                             |  |
|         | Log in >                                    |  |

- IV. You will then be given the option to trust this website to use the Citrix plug-in; click "Trust:"
- V. After trusting the site, you will be redirected to an install page; click **Install**:
  - a. \*Note\* If you are automatically redirected to your list of applications, an approved Citrix client was found on your machine and there is no need to proceed any further with installation

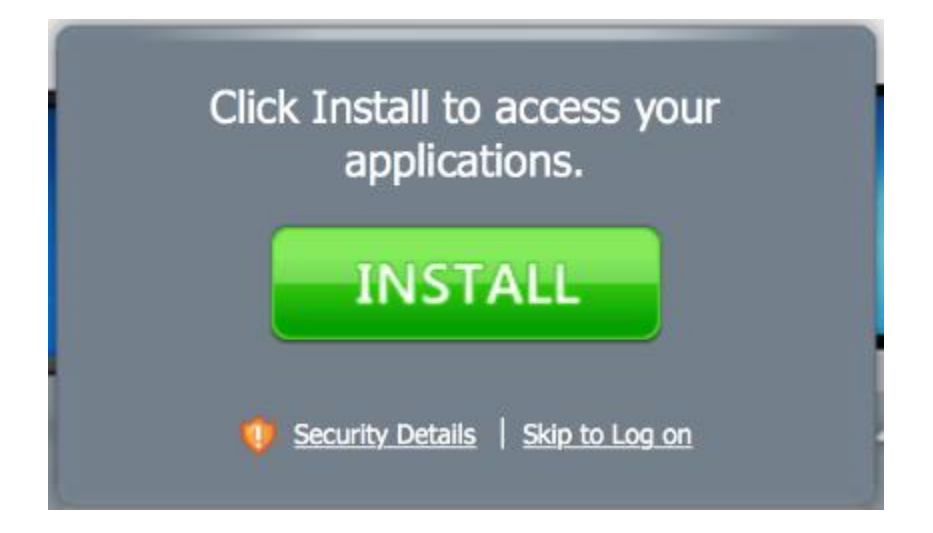

VI. The receiver client will download:

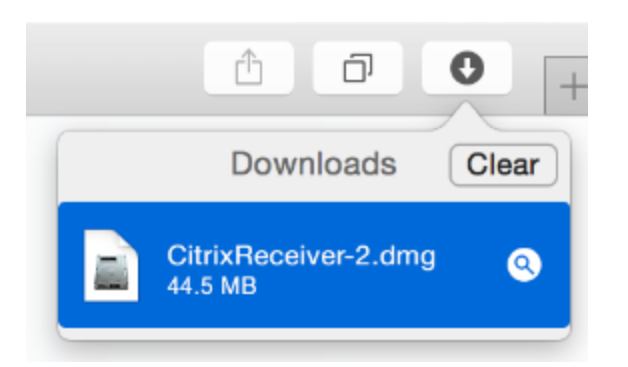

VII. Click Install Citrix Receiver.pkg:

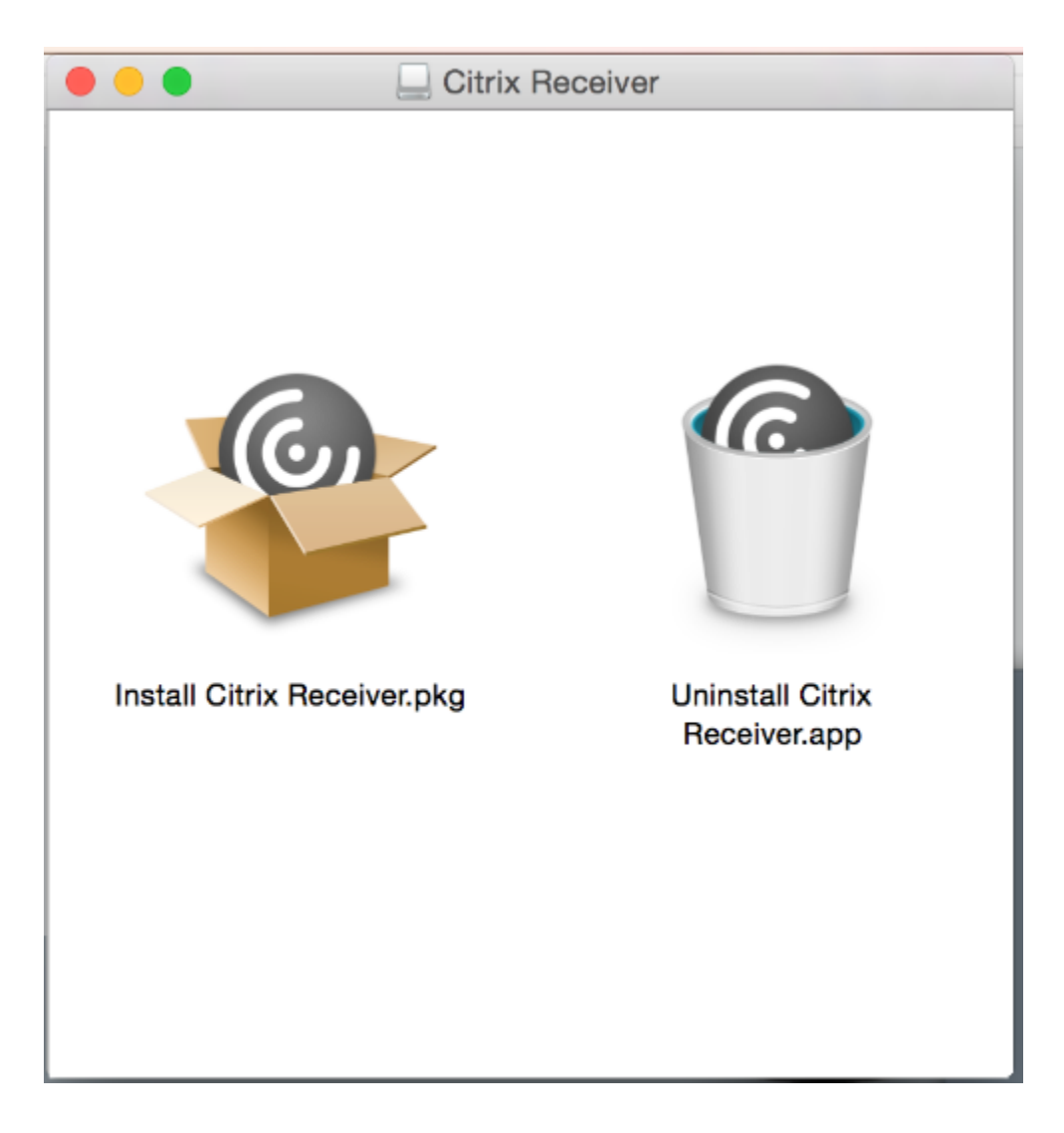

VIII. Click Continue:

|  | Install Citri                                                                                                    | x Receiver                                                                                                    |                                                                                         |          |
|--|----------------------------------------------------------------------------------------------------|----------------------------------------------------------------------------------------------------|-----------------------------------------------------------------------------------------|----------|
|  | This package wi<br>determine if the<br>To keep your compu-<br>programs or install s<br>you're not sure abou<br>Cancel to stop the p | II run a program<br>software can be<br>uter secure, you shou<br>software from a truste<br>ut this software's sou<br>program and the insta<br>Cancel | to<br>installed.<br>Id only run<br>ed source. If<br>rce, click<br>allation.<br>Continue |          |
|  |                                                                                                    |                                                                                                    |                                                                                         |          |
|  |                                                                                                    |                                                                                                    | Go Back                                                                                 | Continue |

### IX. Click **Continue**:

|                    | Install Citrix Receiver                                                                                                    |  |
|--------------------|----------------------------------------------------------------------------------------------------|--|
|                    | Welcome to the Citrix Receiver Installer                                                                                                    |  |
| Introduction       | Citrix Receiver installs software that allows access to virtual applications<br>that your organization provides, including software applications that use |  |
| License            | your browser.                                                                                                    |  |
| Destination Select |                                                                                                    |  |
| Installation Type  |                                                                                                    |  |
| Installation       |                                                                                                    |  |
| Add Account        |                                                                                                    |  |
| Summary            |                                                                                                    |  |
|                    |                                                                                                    |  |
|                    |                                                                                                    |  |
|                    |                                                                                                    |  |
|                    |                                                                                                    |  |
|                    |                                                                                                    |  |
|                    |                                                                                                    |  |
|                    | Go Back Continue                                                                                                    |  |

X. Click **Continue**:

|                                                                                                    | Install Citrix Receiver                                                                                                    |  |
|----------------------------------------------------------------------------------------------------|----------------------------------------------------------------------------------------------------|--|
|                                                                                                    | Software License Agreement                                                                                                    |  |
| <ul> <li>Introduction</li> <li>License</li> <li>Destination Select</li> <li>Installation Type</li> <li>Installation</li> <li>Add Account</li> <li>Summary</li> </ul> | English         CITRIX LICENSE AGREEMENT         Use of this Citrix Receiver software is subject to the Citrix license covering the specific edition of the Citrix product with which you will be using this software. Your use of Citrix Receiver is limited to use on the devices for which it was created for connection to the Citrix product(s).         Certain third-party software may be provided with this software that is subject to separate license conditions. The licenses are located in the third-party licenses file accompanying this component or in the corresponding license files available at www.citrix.com.         Citrix and Citrix Receiver are trademarks and/or registered trademarks of Citrix Systems, Inc. in the U.S. and other countries. |  |
|                                                                                                    | CTX_code: CRM_R_A121142 Print Save Go Back Continue                                                                                                    |  |

XI. Click Agree:

| To continue installing the software you must agree to the terms of the software license agreement. |                               |       |  |
|----------------------------------------------------------------------------------------------------|-------------------------------|-------|--|
| Click Agree to continue or click Disagre<br>quit the Installer.                                    | ee to cancel the installation | n and |  |
| Read License                                                                                       | Disagree                      | Agree |  |

XII. Click Install:

|                                                                                                    | Install Citrix Receiver                                                                                                    |  |
|----------------------------------------------------------------------------------------------------|----------------------------------------------------------------------------------------------------|--|
|                                                                                                    | Standard Install on "Mac OS"                                                                                                    |  |
| <ul> <li>Introduction</li> <li>License</li> <li>Destination Select</li> <li>Installation Type</li> <li>Installation</li> <li>Add Account</li> <li>Summary</li> </ul> | This will take 115.9 MB of space on your computer.<br>Click Install to perform a standard installation of this software<br>for all users of this computer. All users of this computer will<br>be able to use this software. |  |
|                                                                                                    | Change Install Location                                                                                                    |  |
|                                                                                                    | Go Back Install                                                                                                    |  |

#### XIII. Click Continue:

|                                                                                                    | Install Citrix Receiver                                                                                                    |  |
|----------------------------------------------------------------------------------------------------|----------------------------------------------------------------------------------------------------|--|
| <ul> <li>Introduction</li> <li>License</li> <li>Destination Select</li> <li>Installation Type</li> <li>Installation</li> <li>Add Account</li> <li>Summary</li> </ul> | Add Account   If you received instructions to set up Receiver with your email or a server address, check Add Account, then click Continue.     Add Account |  |
|                                                                                                    | Go Back Continue                                                                                                    |  |

XIV. Click Close:

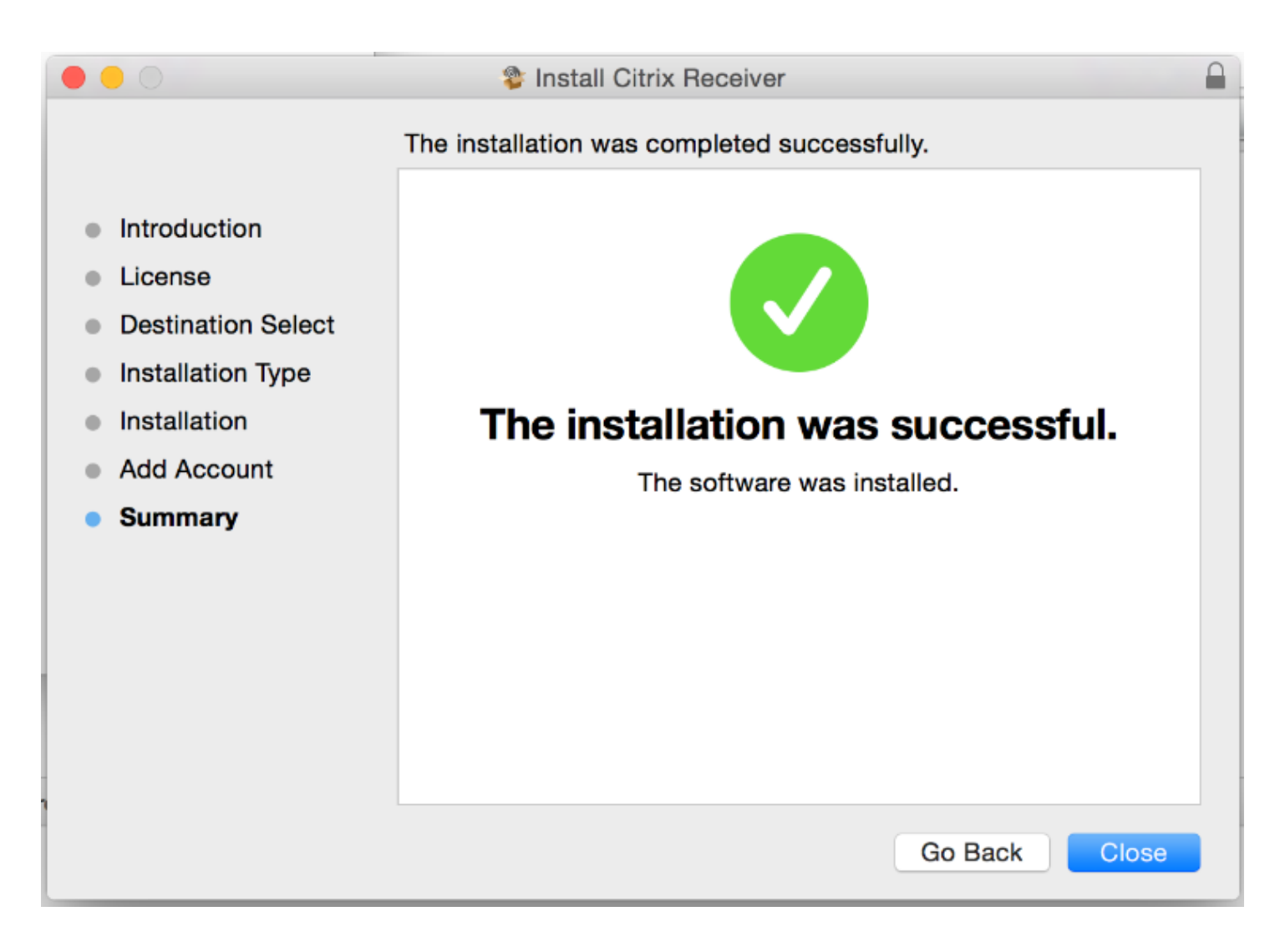

#### XV. Click Continue:

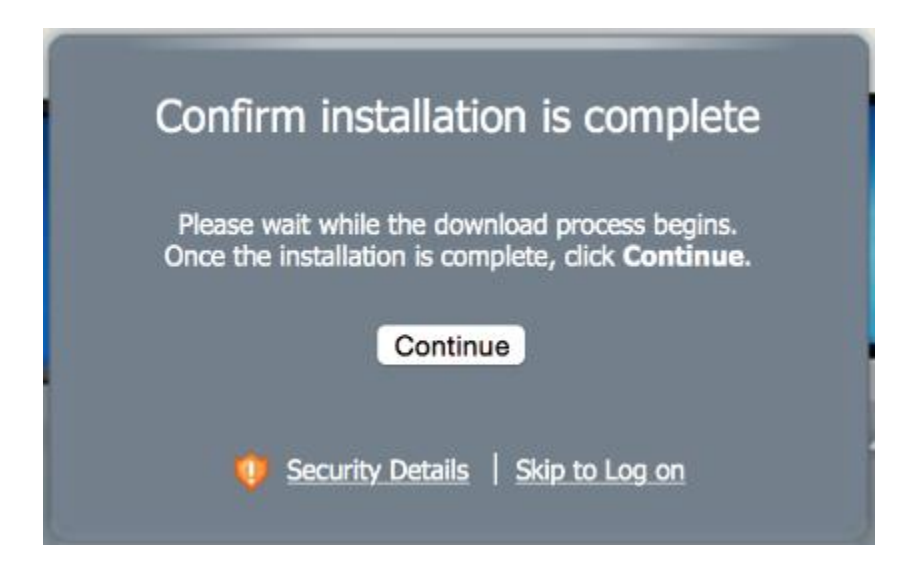

XVI. Launch an application of your choosing:

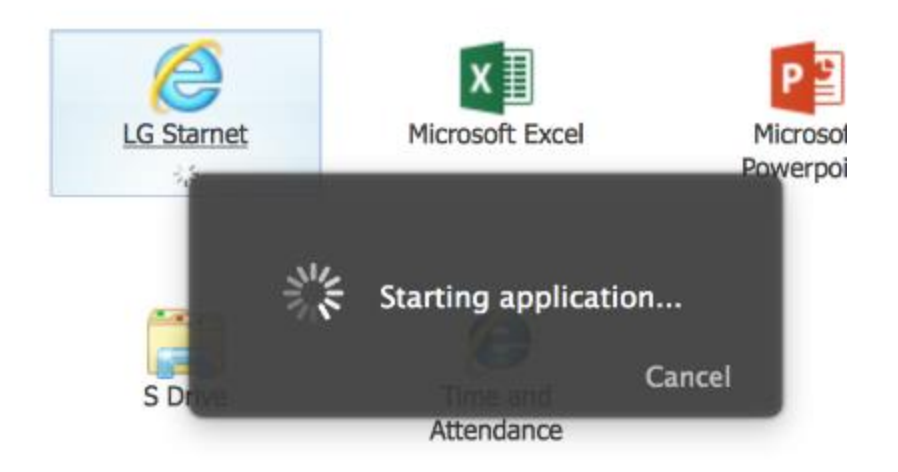